## How to Link your Districts Fixture (or any other page) as an Icon to your I-Phone

For an Apple device (I-Phone – I-Pad)

Apparently, you can only use this from "Safari" (Does not work for Chrome or Edge i.e. not an apple app)

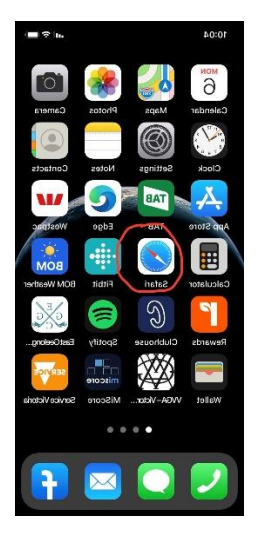

## Go to the VVGA website: vvga.org.au

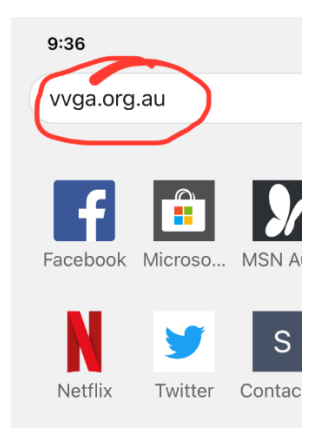

## Select Menu

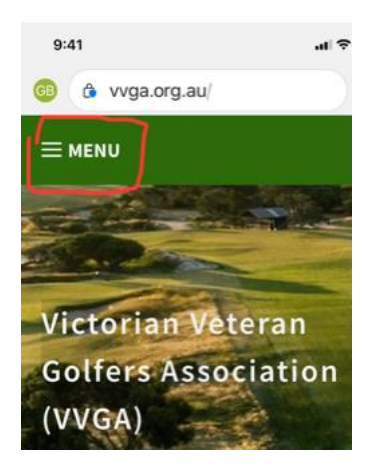

Or, turn your phone and view in landscape (Will continue in this format)

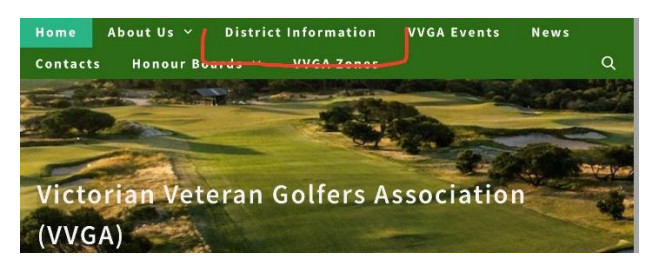

And Select "District Information"

Scroll down to your Districts Fixture – I will select Central District

Please note, this is a fixture by VVGA webmaster, others are links to the districts web page fixture and maintained by the districts.

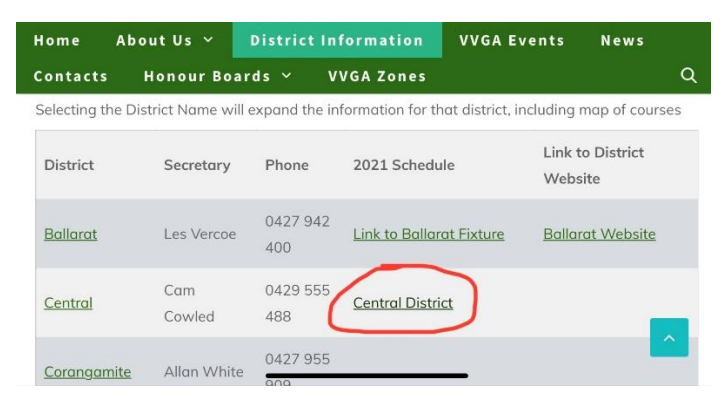

## Select the "Send to" icon

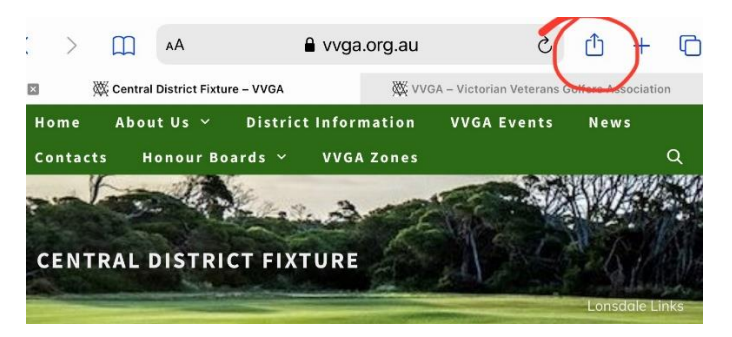

From this screen, scroll up until you see "*Add to Home Screen*" Select this.

|                | Central District Fixture<br>vvga.org.au Options > | × + C |
|----------------|---------------------------------------------------|-------|
| Home           | Auu Duukillain                                    |       |
| Contac         | Add to Favourites                                 | ☆ q   |
|                | Find on Page                                      | Q     |
| CENT           | Add to Home Screen                                | Ŧ     |
|                | Markup                                            |       |
| Reverse States |                                                   |       |

You will get a screen advising of the link you have selected, select Add in the top RH corner to create the lcon.

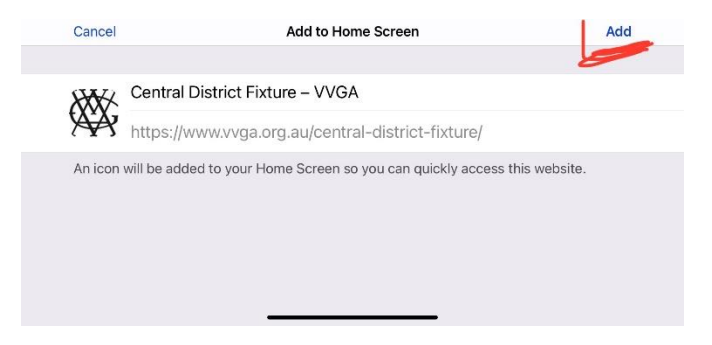

This will add the Icon to your last I-Phone screen

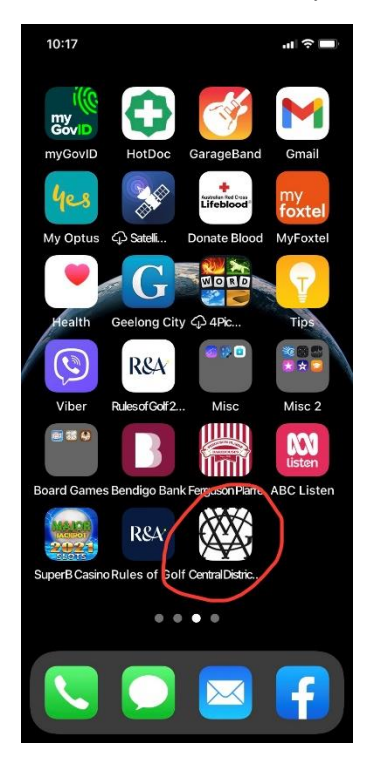

Select this Icon to go straight to your districts fixture.....